## Intégration par lots des paramètres extincteurs

1 – les codes complémentaires

Vérifier à la fiche article que les articles concernés (extincteurs) soient cochés « article installés »

| Fiche ARTICLE          |                                                                                                    |                                                               |                                                    |                      |                         |                              |  |  |  |
|------------------------|----------------------------------------------------------------------------------------------------|---------------------------------------------------------------|----------------------------------------------------|----------------------|-------------------------|------------------------------|--|--|--|
| Actions 🔨              | Article modification                                                                                                    | o <b>n</b>                                                    |                                                    |                      |                         |                              |  |  |  |
| ✓ Valider<br>★ Annuler | Code article       SOFCO25K         Désignation       EXTINCTEUR CO2 5 KG         Extinct construint       Extinct construint         Article précédent       Article suivant         Aller à l'article |                                                               |                                                    |                      |                         |                              |  |  |  |
|                        | Nomenclature                                                                                                    | Articles associés                                             | Historique achat                                   | Devie                |                         |                              |  |  |  |
|                        | Général                                                                                                    | Suite Complément                                              | Prix/tarifs                                        | Achat His            | storique des ventes     | es ventes Comptes comptables |  |  |  |
|                        | Famille   001 Extincteurs     TVA   tva 20 %     Unite                                                                                                    |                                                               | Sousfamille  VA réduite poss Cumul                 | ible                 |                         |                              |  |  |  |
|                        | Analytique                                                                                                    | Article divers Article remi Article texte Au tanf Main oeuvre | se Acheté                                          | Article Kit          |                         |                              |  |  |  |
|                        | Prix unitaire 0.<br>Prix de revient 0.                                                                                                    | 00 E Date tanf                                                | Qté commande (client)<br>Qté en commande (foumisse | 0,0000<br>Jr) 0,0000 | 👁 Ş<br>🔲 Non géré en pr | écommande                    |  |  |  |
|                        | Temps de maintenance 00:00<br>Marque SOFADEX                                                                                                    | :00 Secondes 0                                                | Régroupement factur                                | e Coef               | PA/PV                   |                              |  |  |  |
|                        | Code article eco contribution Modele                                                                                                    | Prix eco contrib                                              | ution 0.00 €                                       |                      |                         |                              |  |  |  |
| i Suggestions          |                                                                                                    |                                                               |                                                    |                      |                         |                              |  |  |  |
| Copie écran            |                                                                                                    |                                                               |                                                    |                      |                         |                              |  |  |  |

## Puis menu gestion/mise à jour des articles (champs complémentaires)

| 🦌 Mise à jour fiches artic | les (ch | amps com | plémentaires | )           |    |
|----------------------------|---------|----------|--------------|-------------|----|
| Actions                    | ^       |          |              |             |    |
| 5 Réafficher               | ¢       | Article  | ¢ م          | Désignation | Q, |
| Famille                    |         |          |              |             |    |
|                            |         |          |              |             |    |
| Exporter                   |         |          |              |             |    |
| Importer                   |         |          |              |             |    |
|                            | -       |          |              |             |    |
| Valider                    |         |          |              |             |    |
|                            |         |          |              |             |    |
|                            |         |          |              |             |    |

## Sélectionner la famille et faire réafficher 🍒 Réafficher

Les articles « installés » de la famille s'affichent avec en colonne tous les « codes détail » possibles pour la famille

| 1 | Mise à jour fiches articles | (champs comple  | émentaires)                |                                           |                                      |                      |                    |                          |                                 |                                               |                                          |                                           |                                             |   |
|---|-----------------------------|-----------------|----------------------------|-------------------------------------------|--------------------------------------|----------------------|--------------------|--------------------------|---------------------------------|-----------------------------------------------|------------------------------------------|-------------------------------------------|---------------------------------------------|---|
|   | Actions 🔨                   |                 |                            |                                           |                                      |                      |                    |                          |                                 |                                               |                                          |                                           |                                             |   |
|   | S Réafficher<br>Famile      | ¢<br>Article ,> | ¢<br>Désignation ,0        | ¢<br>01 Type<br>d'extincteur <sup>⊘</sup> | O2 Agent<br>d'exincteur <sup>O</sup> | ©3 Type de<br>poudre | ¢<br>04 Capacité,0 | © 05 Article<br>recharge | ©<br>06 Article<br>pour réforme | © 07 Article<br>pour révision<br>quinquennale | ©8 Article<br>pour révision<br>décennale | ©9 Article<br>pour<br>échange<br>standard | ●<br>10 Tarif<br>maintenance <sup>(2)</sup> | ¢ |
|   | Constant .                  | ANDEP6L         | EXTINCTEUR 6 LITRES EAU    | 0                                         |                                      |                      | 6.00               |                          | ROTEP6L                         | VQ06LI                                        | VD06LI                                   |                                           | 1                                           | S |
|   | Exponen                     | ANDPP6K         | EXTINCTEUR POUDRE POLYVA   | 0                                         |                                      |                      | 6,00               | RABC06                   | ROTPP6K                         | VQ06KG                                        | VD06KG                                   |                                           | 1                                           | S |
|   | mporter 🙀                   | ANDPP50K        | EXTINCTEUR POUDRE POLYVA   | 1                                         |                                      |                      | 50,00              | RABC50                   | ROTPP50K                        | VQ50KG                                        | VD50KG                                   |                                           | 2                                           | S |
|   |                             | ANDEP45L        | EXTINCTEUR EAU PULVERISEE  | 1                                         |                                      |                      | 45,00              |                          | ROTEP45L                        | VQ45LI                                        | VD45LI                                   |                                           | 2                                           | S |
|   | 🗸 Valider                   | ANDEPA9L        | EXTINCTEUR EAU PULVERISEE  | 0                                         |                                      |                      | 9,00               |                          | ROTEPA9L                        | VQ09LI                                        | VD09LI                                   |                                           | 1                                           | S |
|   |                             | ANDPPPA6K       | EXTINCTEUR POUDRE POLYVA   | 0                                         |                                      |                      | 6,00               | RABC06                   | ROTPPPA6K                       | VQ06KG                                        | VD06KG                                   |                                           | 1                                           | S |
|   |                             | ANDPPPA9K       | EXTINCTEUR POUDRE POLYVA   | 0                                         |                                      |                      | 9,00               | RABC09                   | <b>ROTPPPA9K</b>                | VQ09KG                                        | VD09KG                                   |                                           | 1                                           | S |
|   |                             | ANDCO22K        | EXTINCTEUR CO2 2 KG        | 0                                         |                                      |                      | 2,00               |                          |                                 |                                               |                                          | ECHSTDCO2                                 | 1                                           | S |
|   |                             | ANDCO25K        | EXTINCTEUR CO2 5 KG        | 0                                         |                                      |                      | 5,00               |                          |                                 |                                               |                                          | ROTCO25K                                  | 1                                           | S |
|   |                             | DESEP6L         | EXTINCTEUR 6 LITRES EAU PU | 0                                         |                                      |                      | 6,00               |                          | ROTEP6L                         | VQ06LI                                        | VD06LI                                   |                                           | 1                                           | S |
|   |                             | DESPP6K         | EXTINCTEUR POUDRE POLYVA   | 0                                         |                                      |                      | 6,00               | RABC06                   | ROTPP6K                         | VQ06KG                                        | VD06KG                                   |                                           | 1                                           | S |
|   |                             | DESPP50K        | EXTINCTEUR POUDRE POLYVA   | 1                                         |                                      |                      | 50,00              | RABC50                   | ROTPP50K                        | VQ50KG                                        | VD50KG                                   |                                           | 2                                           | S |
|   |                             | DESEP45L        | EXTINCTEUR EAU PULVERISEE  | 1                                         |                                      |                      | 45,00              |                          | ROTEP45L                        | VQ45LI                                        | VD45LI                                   |                                           | 2                                           | S |
|   |                             | DESEPA9L        | EXTINCTEUR EAU PULVERISEE  | 0                                         |                                      |                      | 9,00               |                          | <b>ROTEPA9L</b>                 | VQ09LI                                        | VD09LI                                   |                                           | 1                                           | S |
|   |                             |                 |                            |                                           |                                      |                      |                    | 1                        |                                 |                                               |                                          |                                           | 4                                           |   |

Tous les paramètres des champs supplémentaires apparaissent avec les données existantes dans la BDD.

Faire un export dans un fichier Excel 📓 Exporter

Dans la version 24 cet export se fera dans le tableur interne à SI2A (choisir obligatoirement un .xlsx).

| PC-WINDOWS8                            | ImportFAMILLE_COMPTA       |
|----------------------------------------|----------------------------|
| 👰 PG-PC                                | ImportFAMILLE.xls          |
| N SERVEURIA                            | Commandes FTP.xlsx         |
| 1 SRV2013                              | 👜 Etapes récupération déma |
| 📴 Panneau de configuration             |                            |
| Nom du fichier : SI2A_DEMO_20-09-2019. | xlsx                       |
| Type : Tous les fichiers (*.*)         |                            |
|                                        |                            |
| Cacher les dossiers                    |                            |

Une fois les modifications effectuées dans le tableur SI2A ou Excel

Réimporter le fichier Excel modifié 📓 Importer

| SERVEURIA                  |                         | ImportFAMILLE.xls                  | 23/03/2018 16:50 | Feuille Microsoft | 16 Ko |                         |
|----------------------------|-------------------------|------------------------------------|------------------|-------------------|-------|-------------------------|
| 1 SRV2013                  |                         | Commandes FTP.xlsx                 | 21/02/2018 09:48 | Feuille Microsoft | 12 Ko |                         |
| 📪 Panneau de configuration |                         | Etapes récupération démarrage.docx | 06/11/2017 15:57 | Document Micros   | 12 Ko |                         |
| 🗑 Corbeille                |                         | Syntec.xlsx                        | 06/11/2017 09:12 | Feuille Microsoft | 11 Ko |                         |
| 🍑 AS400                    | •                       | ABO001.xlsx                        | 23/10/2017 11:40 | Feuille Microsoft | 9 Ko  | -                       |
| Nom du fic                 | hier: SI2A_DEMO_20-09-2 | 019.xlsx                           |                  |                   |       | Tous les fichiers (*.*) |
|                            |                         |                                    |                  |                   |       |                         |

| Actions       | ~           |                                     |                           |                          |            |                |            |                                         |            |
|---------------|-------------|-------------------------------------|---------------------------|--------------------------|------------|----------------|------------|-----------------------------------------|------------|
| Dárffishar    | ¢           | \$                                  | ¢                         | ¢                        | ¢          | ¢              | ¢          | ¢                                       | ¢          |
| neamoner      | 0.41-1-     | O Déclaration O                     | 01 Type                   | 02 Agent                 | 03 Type de | 04.0           | 05 Article | 06 Article                              | 07 Artic   |
| le            | Article     | Designation D                       | d'extincteur <sup>©</sup> | d'exincteur <sup>0</sup> | poudre     | 04 Capacite Jo | recharge   | <sup>2</sup> pour réforme <sup>22</sup> | pour revis |
| Extincteurs   | <b>_</b>    |                                     | -                         |                          | I          |                |            |                                         |            |
| Exporter      | ANDEP6L     | EXTINCTEUR 6 LITRES EAU PULVEF      | 0                         |                          |            | 6.00           |            | ROTEP6L                                 | VQ06LI     |
|               | ANDPP6K     | EXTINCTEUR POUDRE POLYVALENTE AB    | 0                         |                          |            | 6,00           | RABC06     | ROTPP6K                                 | VQ06KG     |
| Importer      | ANDPP50K    | EXTINCTEUR POUDRE POLYVALENTE AB    | 1                         |                          |            | 50,00          | RABC50     | ROTPP50K                                | VQ50KG     |
|               | - ANDEP45L  | EXTINCTEUR EAU PULVERISEE AB 45 LIT | 1                         |                          |            | 45,00          |            | ROTEP45L                                | VQ45LI     |
| Valider       | ANDEPA9L    | EXTINCTEUR EAU PULVERISEE PRESSIOI  | 0                         |                          |            | 9,00           |            | ROTEPA9L                                | VQ09LI     |
|               | ANDPPPA6K   | EXTINCTEUR POUDRE POLYVALENTE PR    | 0                         |                          |            | 6,00           | RABC06     | ROTPPPA6K                               | VQ06KG     |
|               | ANDPPPA9K   | EXTINCTEUR POUDRE POLYVALENTE AB    | 0                         |                          |            | 9.00           | RABC09     | ROTPPPA9K                               | VQ09KG     |
|               | ANDCO22K    | EXTINCTEUR CO2 2 KG                 | 0                         |                          |            | 2,00           |            |                                         |            |
|               | ANDCO25K    | EXTINCTEUR CO2 5 KG                 | 0                         |                          |            | 5,00           |            |                                         |            |
|               | DESEP6L     | EXTINCTEUR 6 LITRES EAU PULVERISE A | 0                         |                          |            | 6,00           |            | ROTEP6L                                 | VQ06LI     |
|               | DESPP6K     | EXTINCTEUR POUDRE POLYVALENTE AB    | 0                         |                          |            | 6,00           | RABC50     | ROTPP6K                                 | VQ06KG     |
|               | DESPP50K    | EXTINCTEUR POUDRE POLYVALENTE AB    | 1                         |                          |            | 50,00          | RABC50     | ROTPP50K                                | VQ50KG     |
|               | DESEP45L    | EXTINCTEUR EAU PULVERISEE AB 45 LIT | 1                         |                          |            | 45,00          |            | ROTEP45L                                | VQ45LI     |
|               | DESEPA9L    | EXTINCTEUR EAU PULVERISEE PRESSIOI  | 0                         |                          |            | 9,00           |            | ROTEPA9L                                | VQ09LI     |
|               | DESPPPA6K   | EXTINCTEUR POUDRE POLYVALENTE PR    | 0                         |                          |            | 6.00           | RABC06     | ROTPPPA6K                               | VQ06KG     |
|               | DESPPPA9K   | EXTINCTEUR POUDRE POLYVALENTE AB    | 0                         |                          |            | 9,00           | RABC09     | <b>ROTPPPA9K</b>                        | VQ09KG     |
|               | DESCO22K    | EXTINCTEUR CO2 2 KG                 | 0                         |                          |            | 2,00           |            |                                         |            |
|               | DESCO25K    | EXTINCTEUR CO2 5 KG                 | 0                         |                          |            | 5,00           |            |                                         |            |
|               | HAREP6L     | EXTINCTEUR 6 LITRES EAU PULVERISE A | 0                         |                          |            | 6,00           |            | ROTEP6L                                 | VQ06LI     |
|               | HARPP6K     | EXTINCTEUR POUDRE POLYVALENTE AB    | 0                         |                          |            | 6,00           | RABC06     | ROTPP6K                                 | VQ06KG     |
|               | HARPP50K    | EXTINCTEUR POUDRE POLYVALENTE AB    | 1                         |                          |            | 50,00          | RABC50     | ROTPP50K                                | VQ50KG     |
|               | HAREP45L    | EXTINCTEUR EAU PULVERISEE AB 45 LIT | 1                         |                          |            | 45,00          |            | ROTEP45L                                | VQ45LI     |
|               | HAREPA9L    | EXTINCTEUR EAU PULVERISEE PRESSIOI  | 0                         |                          |            | 9,00           |            | ROTEPA9L                                | VQ09LI     |
|               | HARPPPA6K   | EXTINCTEUR POUDRE POLYVALENTE PR    | 0                         |                          |            | 6,00           | RABC06     | ROTPPPA6K                               | VQ06KG     |
|               | HARPPPA9K   | EXTINCTEUR POUDRE POLYVALENTE AB    | 0                         |                          |            | 9.00           | RABC09     | ROTPPPA9K                               | VQ09KG     |
|               | HARCO22K    | EXTINCTEUR CO2 2 KG                 | 0                         |                          |            | 2.00           |            |                                         |            |
|               | HARCO25K    | EXTINCTEUR CO2 5 KG                 | 0                         |                          |            | 5.00           |            |                                         |            |
|               | SICEP6L     | EXTINCTEUR 6 LITRES EAU PULVERISE A | 0                         |                          |            | 6.00           |            | ROTEP6L                                 | VQ06LI     |
|               | SICPP6K     | EXTINCTEUR POUDRE POLYVALENTE ABI   | 0                         |                          |            | 6.00           | RABC06     | ROTPP6K                                 | VQ06KG     |
|               | SICPP50K    | EXTINCTEUR POUDRE POLYVALENTE AB    | 1                         |                          |            | 50.00          | RABC50     | BOTPP50K                                | VQ50KG     |
| Suggestions   | SICEP45I    | EXTINCTEUR FAU PULVERISEE AB 45 LIT | 1                         |                          |            | 45.00          |            | BOTEP45I                                | VQ4511     |
|               | SICEPA9I    | EXTINCTEUR FAU PUI VERISEE PRESSIO  | 0                         |                          |            | 9.00           |            | BOTEPA9                                 | VQ09U      |
| Copie écran   | SICPPPAGK   | EXTINCTEUR POUDRE POLYVALENTE PR    | 0                         |                          |            | 6.00           | RABCOS     | BOTPPPAGK                               | VODEKG     |
| Autorisations | 01000004014 |                                     | -                         |                          |            | 0.00           | 010000     | DOTODDIOK                               | Vegetite   |

Et valider :

Attention les champs vides seront supprimés.

1 – les actions

Puis menu gestion/mise à jour des articles (champs complémentaires)

Là aussi seuls les articles installés seront traités.

Sélectionner la famille et faire réafficher 🍒 Réafficher

En colonne tous les « actions» possibles pour la famille.

Pour chaque action 3 colonnes

- 1- Nombre d'année
- 2- Référence (depuis mise en service « 1 », depuis action identique « 2 »
- 3- Priorité (si reforme à 10 ans, au bout de 10 on devra faire une réforme et une quinquennale donc on pet la priorité sur la réforme)

| Actions                            | ~          |                                      |                                   |                                       |                                                                   |                                   |                                   |                                  |                                         |
|------------------------------------|------------|--------------------------------------|-----------------------------------|---------------------------------------|-------------------------------------------------------------------|-----------------------------------|-----------------------------------|----------------------------------|-----------------------------------------|
| Réafficher<br>lle<br>I Extincteurs | Article    | ¢<br>Désignation ກ                   | ♣<br>AJN<br>NombreAnne€.<br>Ajout | AJR<br>Référence<br>Ajout<br>matériel | <ul> <li>AJP Priorité</li> <li>Ajout</li> <li>matériel</li> </ul> | ARN<br>NombreAnne€<br>A remplacer | ARR<br>Référence A.c<br>remplacer | ♦<br>ARP Priorité<br>A remplacer | CAN<br>NombreAnn<br>Changeme<br>Ampoule |
| - ·                                | ANDEP6L    | EXTINCTEUR 6 LITRES EAU PULVEF       |                                   |                                       |                                                                   |                                   |                                   |                                  |                                         |
| Exporter                           | ANDPP6K    | EXTINCTEUR POUDRE POLYVALENTE AB     |                                   |                                       |                                                                   |                                   |                                   |                                  |                                         |
| Importer                           | ANDPP50K   | EXTINCTEUR POUDRE POLYVALENTE AB     |                                   |                                       |                                                                   |                                   |                                   |                                  |                                         |
|                                    | - ANDEP45L | EXTINCTEUR EAU PULVERISEE AB 45 LITI |                                   |                                       |                                                                   |                                   |                                   |                                  |                                         |
| Valider                            | ANDEPA9L   | EXTINCTEUR EAU PULVERISEE PRESSIOI   |                                   |                                       |                                                                   |                                   |                                   |                                  |                                         |
|                                    | ANDPPPA6K  | EXTINCTEUR POUDRE POLYVALENTE PR     |                                   |                                       |                                                                   |                                   |                                   |                                  |                                         |
|                                    | ANDPPPA9K  | EXTINCTEUR POUDRE POLYVALENTE AB     |                                   |                                       |                                                                   |                                   |                                   |                                  |                                         |
|                                    | ANDCO22K   | EXTINCTEUR CO2 2 KG                  |                                   |                                       |                                                                   |                                   |                                   |                                  |                                         |
|                                    | ANDCO25K   | EXTINCTEUR CO2 5 KG                  |                                   |                                       |                                                                   |                                   |                                   |                                  |                                         |
|                                    | DESEP6L    | EXTINCTEUR 6 LITRES EAU PULVERISE A  |                                   |                                       |                                                                   |                                   |                                   |                                  |                                         |
|                                    | DESPP6K    | EXTINCTEUR POUDRE POLYVALENTE AB     |                                   |                                       |                                                                   |                                   |                                   |                                  |                                         |
|                                    | DESPP50K   | EXTINCTEUR POUDRE POLYVALENTE AB     |                                   |                                       |                                                                   |                                   |                                   |                                  |                                         |
|                                    | DESEP45L   | EXTINCTEUR EAU PULVERISEE AB 45 LITI |                                   |                                       |                                                                   |                                   |                                   |                                  |                                         |
|                                    | DESEPA9L   | EXTINCTEUR EAU PULVERISEE PRESSIOI   |                                   |                                       |                                                                   |                                   |                                   |                                  |                                         |
|                                    | DESPPPA6K  | EXTINCTEUR POUDRE POLYVALENTE PR     |                                   |                                       |                                                                   |                                   |                                   |                                  |                                         |
|                                    | DESPPPA9K  | EXTINCTEUR POUDRE POLYVALENTE AB     |                                   |                                       |                                                                   |                                   |                                   |                                  |                                         |
|                                    | DESCO22K   | EXTINCTEUR CO2 2 KG                  |                                   |                                       |                                                                   |                                   |                                   |                                  |                                         |
|                                    | DESCO25K   | EXTINCTEUR CO2 5 KG                  |                                   |                                       |                                                                   |                                   |                                   |                                  |                                         |
|                                    | HAREP6L    | EXTINCTEUR 6 LITRES EAU PULVERISE A  |                                   |                                       |                                                                   |                                   |                                   |                                  |                                         |
|                                    | HARPP6K    | EXTINCTEUR POUDRE POLYVALENTE ABI    |                                   |                                       |                                                                   |                                   |                                   |                                  |                                         |
|                                    | HARPP50K   | EXTINCTEUR POUDRE POLYVALENTE AB     |                                   |                                       |                                                                   |                                   |                                   |                                  |                                         |
|                                    | HAREP45L   | EXTINCTEUR EAU PULVERISEE AB 45 LITI |                                   |                                       |                                                                   |                                   |                                   |                                  |                                         |
|                                    | HAREPA9L   | EXTINCTEUR EAU PULVERISEE PRESSIOI   |                                   |                                       |                                                                   |                                   |                                   |                                  |                                         |
|                                    | HARPPPA6K  | EXTINCTEUR POUDRE POLYVALENTE PR     |                                   |                                       |                                                                   |                                   |                                   |                                  |                                         |
|                                    | HARPPPA9K  | EXTINCTEUR POUDRE POLYVALENTE AB     |                                   |                                       |                                                                   |                                   |                                   |                                  |                                         |
|                                    | HARCO22K   | EXTINCTEUR CO2 2 KG                  |                                   |                                       |                                                                   |                                   |                                   |                                  |                                         |
|                                    | HARCO25K   | EXTINCTEUR CO2 5 KG                  |                                   |                                       |                                                                   |                                   |                                   |                                  |                                         |
|                                    | SICEP6L    | EXTINCTEUR 6 LITRES EAU PULVERISE A  |                                   |                                       |                                                                   |                                   |                                   |                                  |                                         |
|                                    | SICPP6K    | EXTINCTEUR POUDRE POLYVALENTE AB     |                                   |                                       |                                                                   |                                   |                                   |                                  |                                         |
|                                    | SICPP50K   | EXTINCTEUR POUDRE POLYVALENTE AB     |                                   |                                       |                                                                   |                                   |                                   |                                  |                                         |
| Suggestions                        | SICEP45L   | EXTINCTEUR EAU PULVERISEE AB 45 LITI |                                   |                                       |                                                                   |                                   |                                   |                                  |                                         |
| Copie écran                        | SICEPA9L   | EXTINCTEUR EAU PULVERISEE PRESSIOI   |                                   |                                       |                                                                   |                                   |                                   |                                  |                                         |
| copie ecrari                       | SICPPPA6K  | EXTINCTEUR POUDRE POLYVALENTE PR     |                                   |                                       |                                                                   |                                   |                                   |                                  |                                         |
| Autorisations                      | 0000004014 |                                      |                                   |                                       |                                                                   |                                   |                                   | 1                                | 1                                       |

On exporte comme pour les codes détail, on modifie le tableur, on réimporte et on valide.